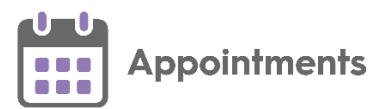

# **Appointments Setup Release 3.5**

## **Summary of Changes**

**Important** - **Vision 3 users** - For full functionality you must be on a minimum of **Vision 3** release **DLM 860**, see <u>Checking your Current DLM</u> <u>Version</u> in the **Vision 3 Front screen Help Centre** for details.

**Appointments Setup** release **3.5** contains the following new features and improvements:

### **All Users**

• Slot Type Restrictions - Clinician (This feature is dependent on Vision 3 release DLM 860) - You can now create a slot type restriction that only allows specific clinicians to book appointments in those slots:

|                                                               | Create Restriction                   | (Clinician)                                       |                                 |
|---------------------------------------------------------------|--------------------------------------|---------------------------------------------------|---------------------------------|
|                                                               | Description                          |                                                   |                                 |
| Enter a description for the restriction                       | Dr Young Only                        |                                                   |                                 |
| Tick to select the<br>clinician(s) bookings<br>can be made by | Restrict to the selected clinicians: | Search book owners Q<br>Search for book<br>owners |                                 |
|                                                               |                                      | 1 item selected DESELECT  Apply Cancel            | Deselect selected<br>clinicians |

See **Slot Type Restrictions - Clinician** on page **5** for more details.

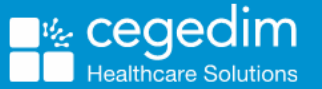

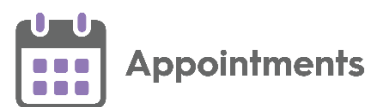

• Ad-Hoc Book Management - Copy sessions - Sessions can now be copied from one day or book owner to another by selecting a session, selecting Copy, and then right click on a time in the book you want to copy to and select Paste:

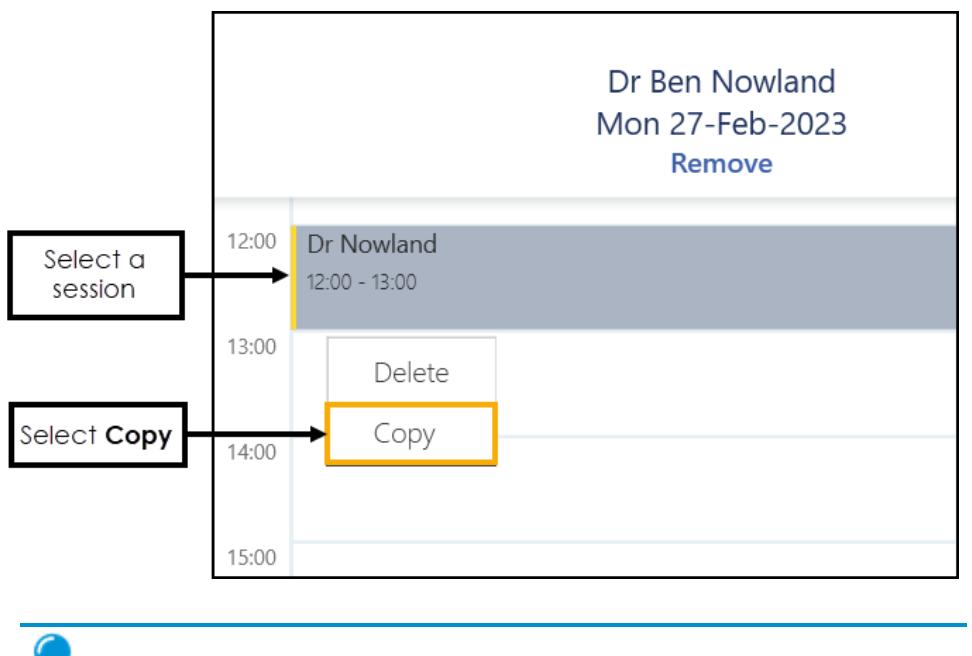

**Training Tip** - You can paste a session multiple times after copying it.

• Updating Appointments Setup - When you add, edit, or delete in Appointments Setup, the number of deletions, or a symbol displays next to the affected row notifying you of the change, until you select to save or reset the changes:

|           | Add restriction                            | Search restrictions        | 0    |          |
|-----------|--------------------------------------------|----------------------------|------|----------|
| Deleted → | There is one deleted item awaiting saving. |                            |      |          |
|           | 22 Plus                                    |                            |      |          |
|           | Dr Nowland Only                            |                            |      | Modified |
|           | Female Only                                |                            |      |          |
|           | Dr Ash Only                                |                            | ].   | Added    |
|           |                                            | Save Reset                 |      |          |
| / N       | l <b>ote</b> - A warning notificat         | tion displays 斺 if the cha | ange |          |

cannot be made, for example, if the name is already in use.

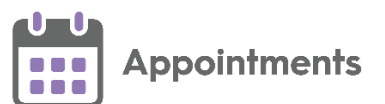

• Sessions - A Select All option now displays on the Sessions screen. Tick Select All to select all the sessions in the list:

| Select all sessions | Add session         | Search weekly plans | Duplicate | Delete | Search sessions |         | Q |
|---------------------|---------------------|---------------------|-----------|--------|-----------------|---------|---|
|                     | Afternoon Surg BA   |                     |           |        |                 | 10m     |   |
|                     | Afternoon Surgery   | AR                  |           |        |                 | 02h 00m |   |
|                     | Afternoon Surgery I | BA                  |           |        |                 | 02h 00m |   |
|                     | Afternoon Surgery I | RH                  |           |        |                 | 02h 00m |   |
|                     | Dr Nowland          |                     |           |        |                 | 01h 00m |   |
|                     | Afternoon Surgery I | RL                  |           |        |                 | 02h 00m |   |
|                     | Baby Clinic         |                     |           |        |                 | 03h 00m |   |
|                     |                     |                     |           |        |                 |         |   |

• Test Patients - Patients that have been added to Vision 3 as a test patient now display with Test patient before their name:

| Linked ap                                     | pointment warnings                                 |               |
|-----------------------------------------------|----------------------------------------------------|---------------|
| A You have made changes to Linked Appointment | ts for the following patients. You can review your | changes here. |
| Test patient MOUSE, Mickey Leeds $  $         | 01-Jan-1980 (43y) - 111 111 1111                   | ¢             |

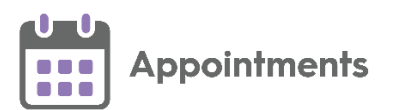

## **England Only**

 Appointment Mode Mapping - It is now mandatory when logging on to Appointments Setup to map all Slot Types to an Appointment Mode before carrying out any other action. If any Slot Types require mapping to an Appointment Mode, a message advises you of this and gives you the option to Map now or Map later:

NHS England require all slot types to be mapped to an Appointments Mode for GPAD reporting. Please click on 'Map now' to go to the Modes page or 'Map later' to complete on your next log in.

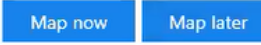

- Map now Displays the Modes screen, where you can filter the outstanding unmapped slot types and map them to an Appointment Mode.
- Map later Allows you to defer on that occasion and continue using Appointments Setup without mapping.

The next user to log on to **Appointments Setup** will only have the option to select **Map now**:

NHS England require all slot types to be mapped to an Appointments Mode for GPAD reporting. You will need to complete this before carrying out any other activity in Appointments Setup. Map now

Important - You cannot update Appointments Setup until Appointment Mode mapping is complete.

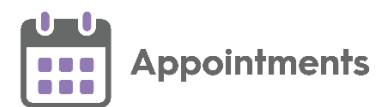

## **Slot Type Restrictions**

You can add and maintain a list of **Slot Type Restrictions** to prevent bookings being made for patients in specific slots.

#### **Slot Type Restrictions - Clinician**

To add a **Slot Type Restriction** allowing bookings to be made by specific clinician(s) only:

1. From the **Appointments Setup** menu, select **Restrictions** The existing restrictions display:

| Add restriction | Search restrictions | Q |
|-----------------|---------------------|---|
| 22 Plus         |                     |   |
| Dr Ash Only     |                     |   |
| Dr Nowland Only |                     |   |
| Female Only     |                     |   |
|                 | Save Reset          |   |
|                 |                     |   |

2. Select Add restriction Add restriction..., and then select Clinician from the list:

| Add restriction |             |  |  |
|-----------------|-------------|--|--|
|                 | Restrict by |  |  |
|                 | - Age       |  |  |
|                 | - Clinician |  |  |
|                 | - Sex       |  |  |

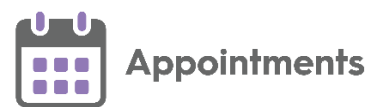

- 3. The **Create Restriction (Clinician)** screen displays. Complete the details of the restriction as required:
  - **Description** Enter the description of the restriction.

**Note** - Duplicate Restriction descriptions are not allowed, and cannot be added. The '*This description is already in use*' message displays. Select **OK** and change the description.

• **Restrict to the selected clinicians** - Select the clinician(s) that are allowed to make bookings.

**Note** - This prevents other clinicians booking appointments in slots that this restriction is applied to.

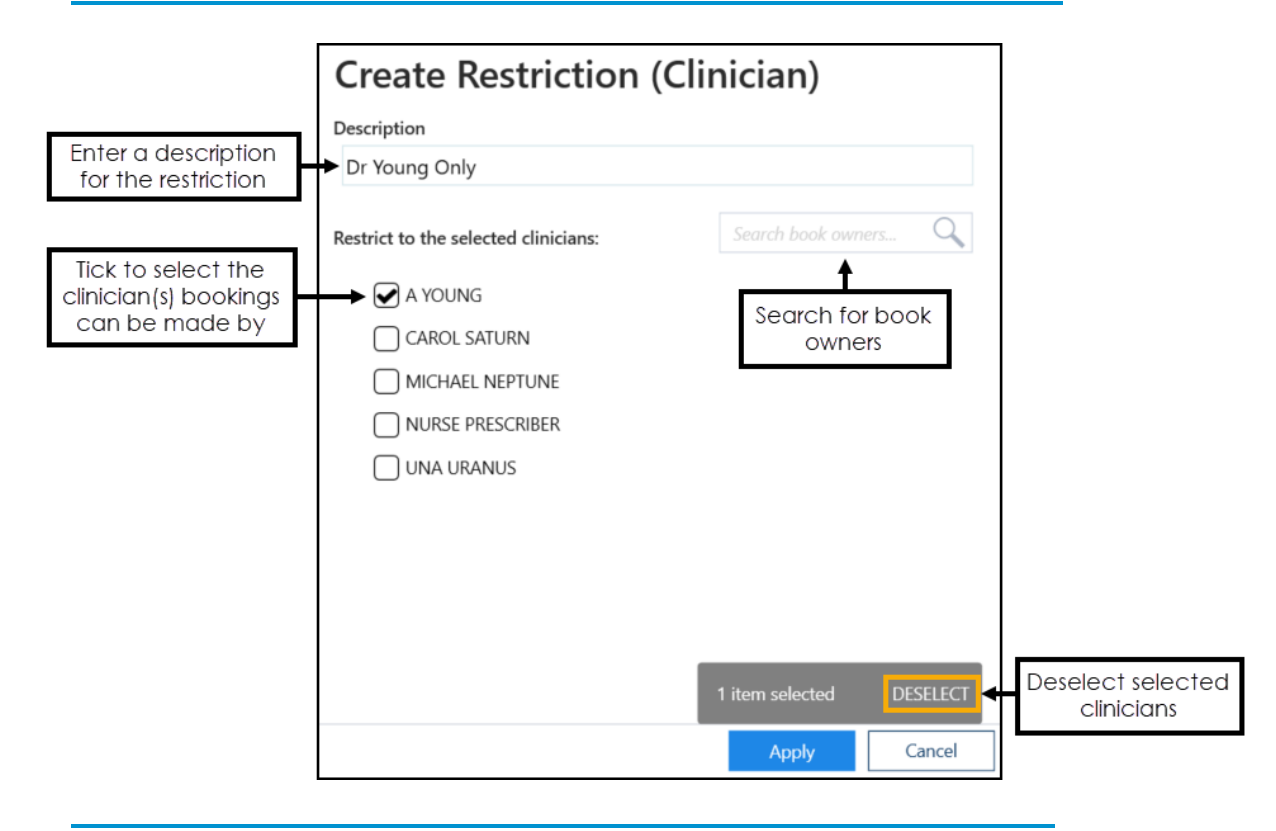

**Training Tip** - If the list of clinicians is too long to fit on your screen, you can search for one using **Search book owners**.